#### Pré-Requis

- Avoir Internet Explorer 6 ou 7 ou 8
- Avoir les droits administrateur sur la machine au moment de l'installation

#### **Modification Obligatoire sous Windows VISTA**

- Allez sur Démarrer->Panneau de Configuration
- Faites un click gauche sur « Comptes d'utilisateurs et protection des utilisateurs »

| Parificad de configuration                                           |                                                                                                    | • • • • • • • | rechercher                                                                                                  | ~ |
|----------------------------------------------------------------------|----------------------------------------------------------------------------------------------------|---------------|----------------------------------------------------------------------------------------------------|---|
| Page d'accueil du Panneau de<br>configuration<br>Affichage classique | Système et maintenance<br>Découvrir Windows<br>Sauvegarder votre ordinateur                        | <u>.</u>      | Comptes d'utilisateurs et<br>protection des utilisateurs<br>Configuer le controle parental pour             | Ĵ |
|                                                                      | Sécurité<br>Rechercher les mises à jour                                                            |               | Ajouter ou supprimer des comptes     d'utilisateurs                                                         |   |
|                                                                      | ordinateur<br>Autoriser un programme via le<br>Pare-feu Windows                                    | <b>S</b>      | Apparence et<br>personnalisation<br>Modifier l'arrière-plan du Bureau                                       |   |
| 🧕 🖉 🖉                                                                | Réseau et Internet<br>Afficher l'état et la gestion du réseau<br>Configurer le partage de fichiers |               | Ajuster la résolution de l'écran                                                                            | Е |
|                                                                      | Matériel et audio<br>Lire des CD ou d'autres médias                                                | Đ,            | Horroge, langue et region<br>Modifier les claviers ou les autres<br>méthodes d'entrée<br>Modifier la langue |   |
|                                                                      | Imprimante<br>Souris                                                                               |               | Options d'ergonomie<br>Laisser Windows suggérer les<br>paramètres                                           |   |
|                                                                      | Programmes<br>Désinstaller un programme<br>Modifier les programmes de<br>démarrage                 | <b>*</b>      | Optimiser l'affichage<br>Options supplémentaires                                                            |   |
|                                                                      | Ordinateur portable<br>Modifier les paramètres de batteries                                        |               |                                                                                                    | ÷ |

• Puis faites un click gauche sur « Comptes d'Utilisateurs »

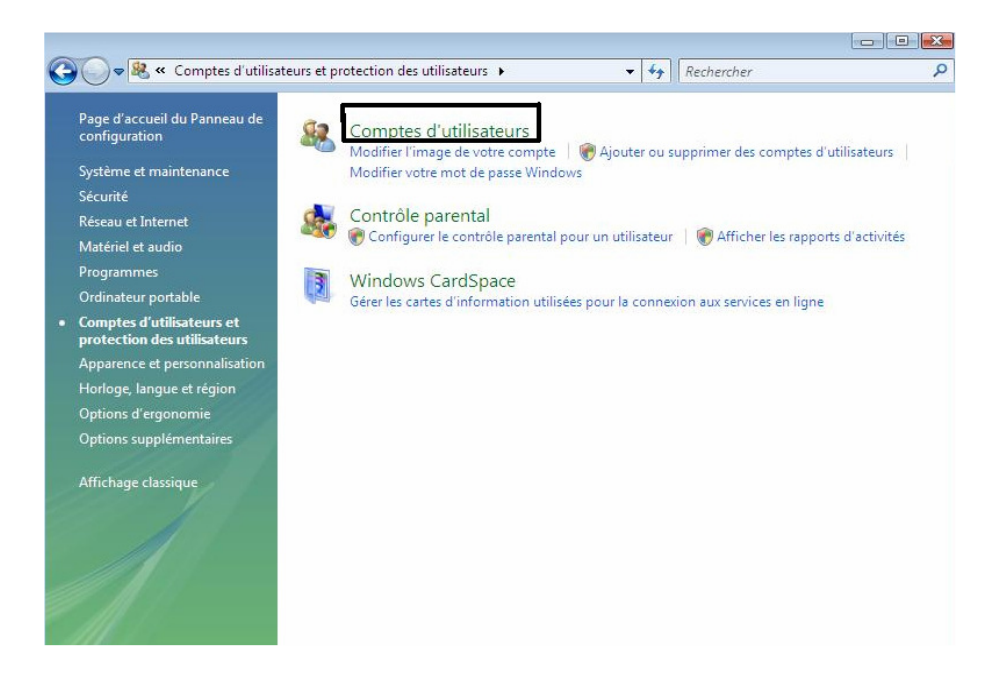

• Faire un click gauche sur « Activer ou désactiver le contrôle des comptes utilisateurs »

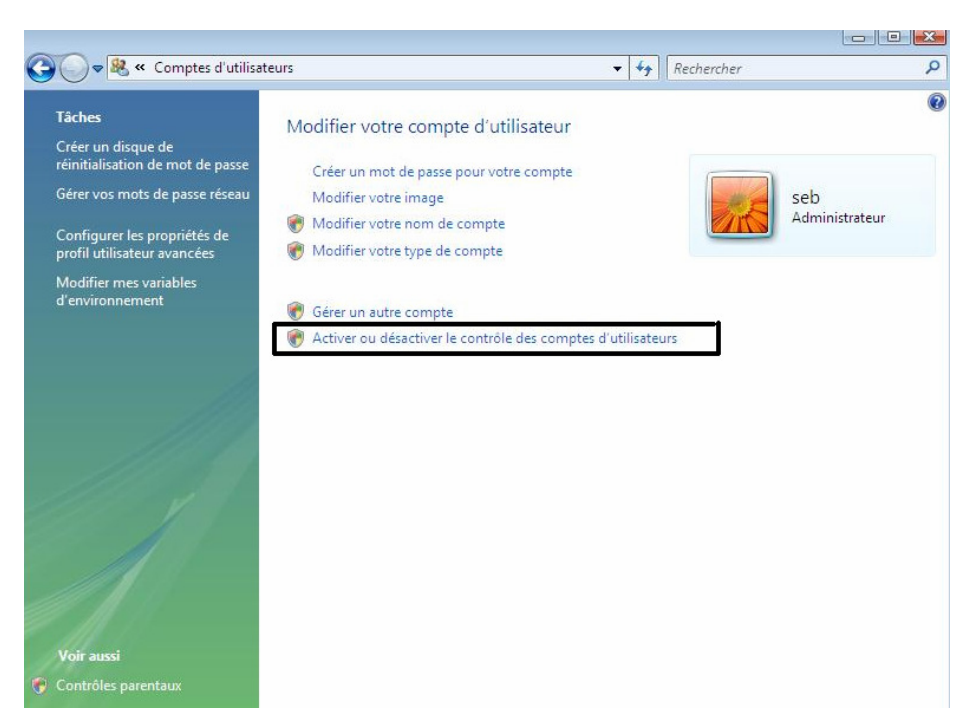

• Décochez la case « Utiliser le contrôle des comptes utilisateurs pour vous aider à protéger votre ordinateur »

| Le Contrôle de compte d'u<br>ordinateur. Nous vous con<br>votre ordinateur. | itilisateur peut aider à empêcher les modifications non autorisées sur votre<br>iseillons de laisser le Contrôle de compte d'utilisateur activé afin de mieux protég |
|-----------------------------------------------------------------------------|----------------------------------------------------------------------------------------------------|
| Utiliser le contrôle des o                                                  | comptes d'utilisateurs pour vous aider à protéger votre ordinateur                                                                                                   |

- Faites **OK**
- Faites « Redémarrer Maintenant »

# Déclaration du Serveur en Sites de Confiance dans Internet Explorer

- Faites Démarrer->Panneau de Configuration
- Faites un click gauche sur « Réseau et Internet »

| 🖉 💽 🗢 📓 🕨 Panneau de config                                          | guration 🕨                                                                | • 4                                                                                                    |
|----------------------------------------------------------------------|---------------------------------------------------------------------------|----------------------------------------------------------------------------------------------------|
| Page d'accueil du Panneau de<br>configuration<br>Affichage classique | Système et maintena<br>Découvrir Windows<br>Sauvegarder votre ordinate    | ur Comptes d'utilisateurs et<br>protection des utilisateurs<br>Configurer le contrôle parental<br>pour un utilisateur |
|                                                                      | Sécurité<br>Rechercher les mises à jour<br>Vérifier l'état de sécurité de | Ajouter ou supprimer des comptes<br>d'utilisateurs                                                                    |
|                                                                      | ordinateur<br>Ø Autoriser un programm<br>Pare-feu Windows                 | e via le Apparence et<br>personnalisation<br>Modifier l'arrière-plan du Bureau<br>Modifier l'arrière-plan du Bureau   |
|                                                                      | Réseau et Internet<br>Afficher l'état et la gestion                       | Ajuster la résolution de l'écran<br>Ju réseau<br>bier                                                                 |
|                                                                      | Matériel et audio<br>Lire des CD ou d'autres mér                          | Horloge, langue et région<br>Modifier les claviers ou les autres<br>méthodes d'entrée<br>Modifier la langue           |
|                                                                      | Imprimante<br>Souris                                                      | Options d'ergonomie<br>Laisser Windows suggérer les                                                                   |
|                                                                      | Programmes                                                                | Optimiser l'affichage                                                                                                 |
| Tâches récentes                                                      | Désinstaller un programme<br>Modifier les programmes d<br>démarrage       | e Options supplémentaires                                                                                             |
| Configurer le partage de<br>fichiers                                 | Ordinateur portable<br>Modifier les paramètres de                         | batteries                                                                                                    |

• Faites un click gauche sur « Options Internet »

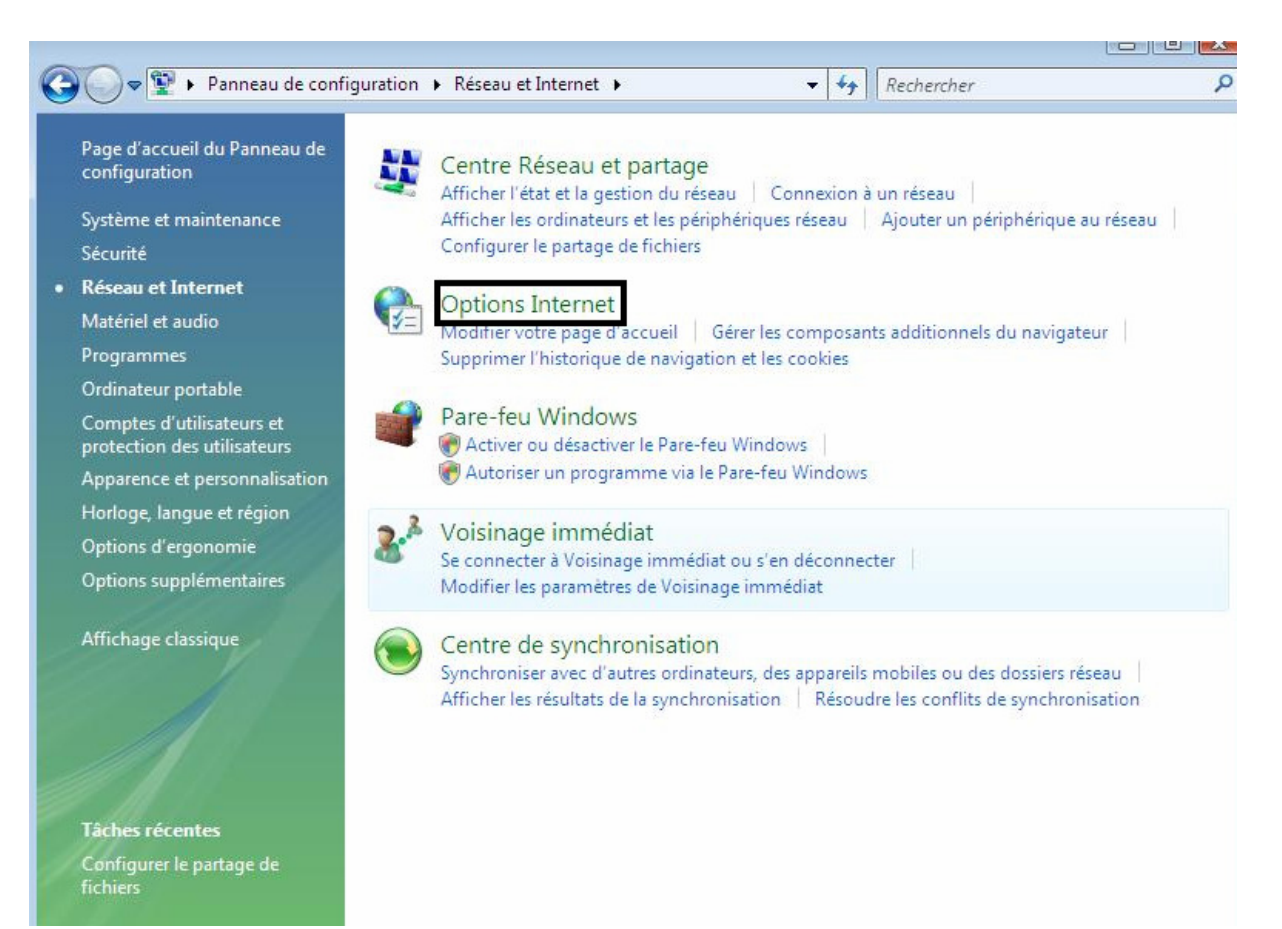

• Onglet Sécurité puis Sites de Confiance

| Cliquez                | sur une zo                                        | ne pour afficher                                                                                          | ou modifier                                     | les paramètre                 | es de sécu | urité.              |          |
|------------------------|---------------------------------------------------|----------------------------------------------------------------------------------------------------|-------------------------------------------------|-------------------------------|------------|---------------------|----------|
| I                      | sites de                                          | Intranet loca                                                                                             | al Sites d                                      | e confiance                   | ites ser   | nsibles             |          |
| $\checkmark$           | Cette zoi<br>confiance                            | ne contient les si<br>e.                                                                                  | tes Web au                                      | xquels vous f                 | aites      |                     | lites    |
| - Nivea<br>Niv<br><br> | eaux autori<br>- <b>Moy</b><br>- N<br>- Sé<br>- L | té pour cette zor<br>sés pour cette zo<br><b>enne</b><br>lessages avant le<br>surisé<br>es contrôles Acti | ne<br>one : Tous<br>e télécharge<br>veX non sig | ement de con<br>nés ne seront | tenu éver  | ntuellem<br>chargés | ent non  |
|                        | J Activer le                                      | mode protege (n                                                                                           | Personna                                        | aliser le niveau              |            | veau pa             | r défaut |
|                        |                                                   |                                                                                                    | Rétablir                                        | toutes les zor                | nes au niv | eau par             | défaut   |

- Appuyez sur le bouton Sites
- En dessous de « Ajouter ce site Web à la zone », entrez https://www.irmdesaintonge.com puis faites Ajouter
- Appuyez sur « Personnaliser le Niveau » tout en étant toujours bien sur « Sites de Confiance »

| Juez | sur une zo             | Intranet loca                                  | al Sites (  |                                  | ites sensibl | ,<br>es      |
|------|------------------------|------------------------------------------------|-------------|----------------------------------|--------------|--------------|
|      | Sites de               | confiance                                      |             |                                  |              | Sites        |
| /    | Cette zor<br>confiance | ne contient les si<br>2.                       | tes Web au  | xquels vous fa                   | aites        | Sites        |
| - [  | Activer le             | course<br>es contrôles Acti<br>mode protégé (r | veX non sig | nés ne seront<br>e d'internet Ex | pas téléchar | gés<br>)     |
|      |                        |                                                | Personn     | aliser <mark>l</mark> e niveau   | I            | ı par défaut |
|      |                        |                                                | Rétablir    | toutes les zon                   | es au niveau | par défaut   |

• Dans la section « Authentification Utilisateur » puis Connexion, cochez la case « Demander le nom d'utilisateur et le mot de passe »

| the second second second second second second second second second second second second second second second se | ocuments XPS                                                                         |                         |                 |
|----------------------------------------------------------------------------------------------------|--------------------------------------------------------------------------------------|-------------------------|-----------------|
|                                                                                                    | Activé                                                                               |                         | ( T             |
| 0                                                                                                    | Demander                                                                             |                         |                 |
| 0                                                                                                    | Désactivé                                                                            |                         |                 |
| e# >                                                                                                    | (AML isolé                                                                           |                         |                 |
| (                                                                                                    | Activé                                                                               |                         |                 |
| 0                                                                                                    | Demander                                                                             |                         |                 |
| (                                                                                                    | Désactivé                                                                            |                         |                 |
| Auth                                                                                                    | entification utilisateur                                                             |                         |                 |
| 82 (                                                                                                    | Connexion                                                                            |                         |                 |
| (                                                                                                    | Connexion automatique avec                                                           | le nom d'utilisateur et | le mot de passe |
| 6                                                                                                    | 🕘 Connovion sutomatique uniqu                                                        | omont dans la zono ini  | ranet           |
| (                                                                                                    | Demander le nom d'utilisateur                                                        | et le mot de passe      |                 |
| -                                                                                                    | Ouvertare de session anonym                                                          | -                       |                 |
| Auto                                                                                                    | riser l'installation de .NET Framew                                                  | vork                    | -               |
| 0.                                                                                                    | Intivá<br>III                                                                        |                         |                 |
| 1                                                                                                    |                                                                                      |                         |                 |
| <                                                                                                    |                                                                                      | Internet Explorer       |                 |
| *Ne prend                                                                                                    | effet qu'après le redémarrage d'                                                     |                         |                 |
| *Ne prend                                                                                                    | effet qu'après le redémarrage d'                                                     |                         |                 |
| *Ne prend                                                                                                    | effet qu'après le redémarrage d'<br>paramètres personnalisés                         |                         | <u></u>         |
| *Ne prend<br>Rétablir les<br>Rétablir :                                                                         | effet qu'après le redémarrage d'<br>paramètres personnalisés<br>Moyenne (Par défaut) |                         | Réinitialiser   |

- Faites OUI au message « Voulez vous vraiment modifier les paramètres de cette zone »
- Faites **OK**
- Puis de nouveau **OK**

### Installation de Synapse version 3.2.1.228

- Dans la barre d'adresse tapez alors https://www.irmdesaintonge.com
- « Poursuivre avec le site web »
- Entrez vos identifiants Synapse
- Cette fenêtre apparait alors

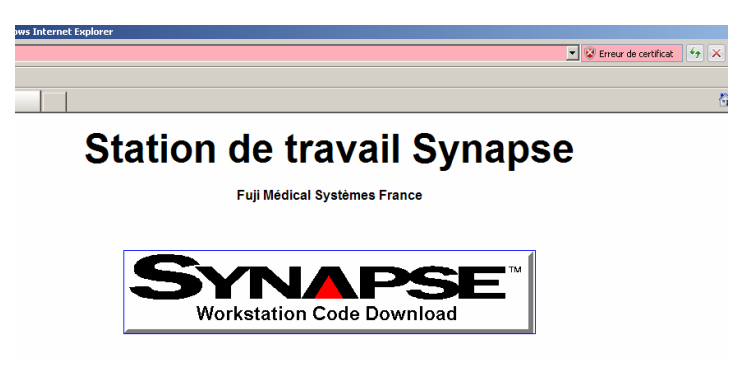

• Appuyez alors sur le bouton Synapse Workstation Code Download

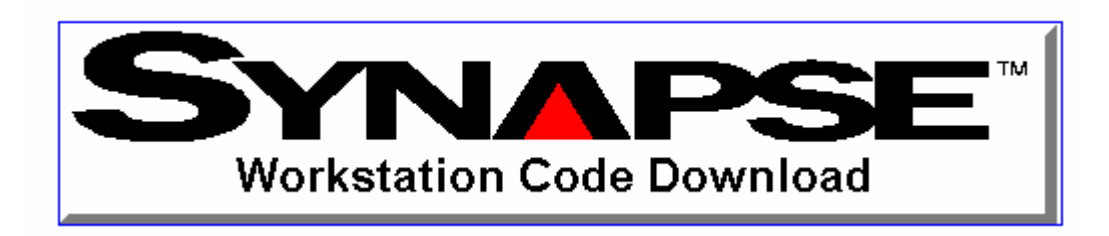

- Si un bandeau jaune apparait en haut de l'écran, faites un click gauche dessus et choisissez « Installer le Contrôle Active X »
- Faites « Installer » à ce message et ce à chaque fois que vous l'aurez

| Internet | Explorer - Avertissement de sécuri                                                                                                    | té                                                             |                                               | x  |
|----------|----------------------------------------------------------------------------------------------------|----------------------------------------------------------------|-----------------------------------------------|----|
| Voulez   | -vous installer ce logiciel ?                                                                                                    |                                                                |                                               |    |
|          | Nom : FujiInst.cab<br>Éditeur : FUJIFILM Medical Syst                                                                                 | ems U.S.A., Inc.                                               |                                               |    |
| × Plu    | s d'options                                                                                                    | Installer                                                      | Ne pas installer                              |    |
| 1        | Bien que les fichiers téléchargés depuis<br>de fichier présente un danger potentiel<br>approuvés par vous. <u>Quels sont les risc</u> | Internet puissent é<br>, N'installez que les<br>j <u>ues ?</u> | être utiles, ce type<br>logiciels des éditeur | 's |

- Patientez le temps que l'installation se fasse
- Quand vous avez le message « L'installation de la version 3.2.1.228 a réussi », fermez la fenêtre Internet Explorer
- Vous avez à présent un icône Synapse sur votre bureau.

# Réglages de Synapse avant Utilisation

- Faites un click droit sur l'icône Synapse
- Choisir « Propriétés »
- Tapez vos identifiants
- Cochez les cases comme ci-dessous :

| Propriétés de Synapse                                                                                                    |
|----------------------------------------------------------------------------------------------------|
| Workflow         Sécurité         Protocoles de lecture Synapse         Alertes           Paramètres affichage image         Paramétrages Power Jacket         Paramètres de la source de données         Paramètres d'affichage Synapse   |
| Synapse           Synapse           Nouveau         Supprimer           Nom         Test           Paramètres           Paramètres                                                                                                    |
| Adresse Inttps://www.coradix.fr Utiliser le mode de communication chilfré (https) pour les images Télécharger des datasources supplémentaires Activer la mise en cache pour les réseaux lents Utiliser le serveur de cache pour les images |
| Facteurs AON pour l'affichage par défaut<br>Interprété: O Driginal O Clinical O Reference<br>Non interprété: O Driginal O Clinical O Reference<br>Recherche groupée                                                                        |
| OK Annuler <u>A</u> ppliquer                                                                                                    |

 Dans l'onglet « sécurité » décocher les 2 cases d'en bas pour éviter la déconnexion de l'utilisateur si vous êtes sur un ordinateur utilisé par vous-même.

- Faites Ok
- Faites un double click sur l'icône Synapse et identifiez vous
- Naviguez dans Synapse pour visualiser vos images